# 、1ヶ月2000ァクセス / JIYUGAOKA navi スタートブック

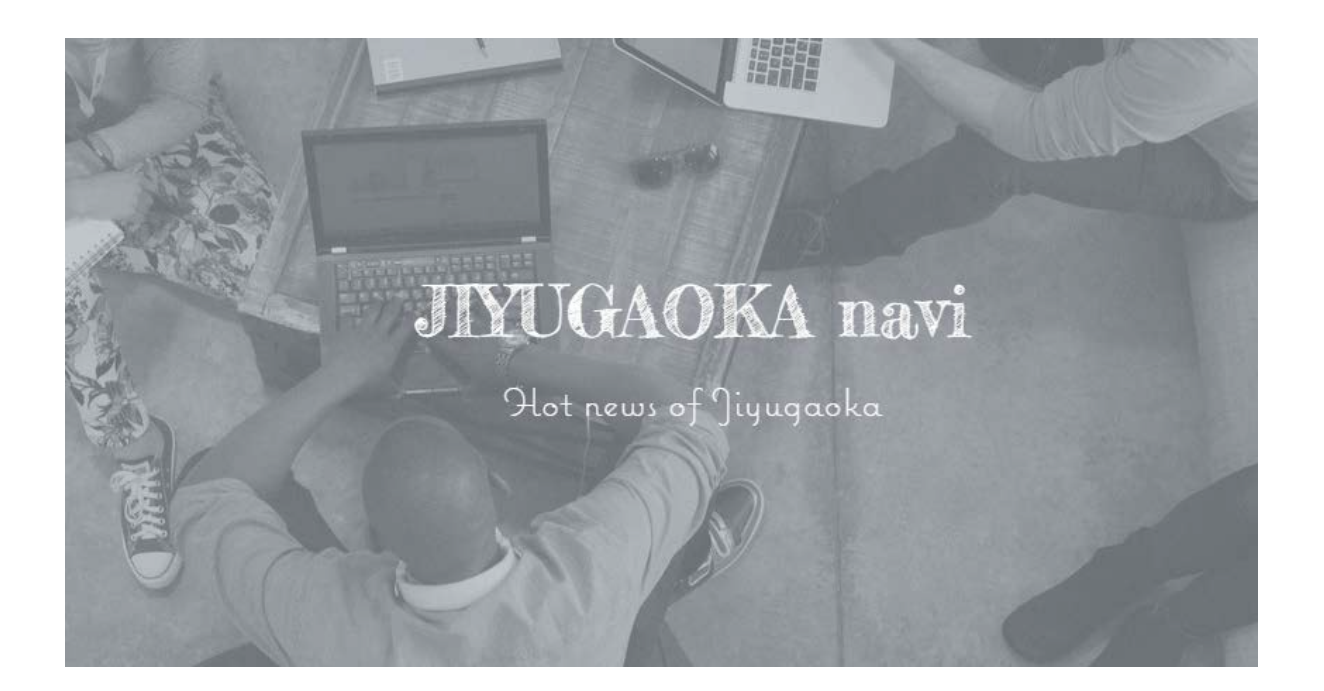

### JIYUGAOKA naviとは

朝日新聞ASA自由が丘が運営する無料の会員制ソーシャルネットワークサービス(SNS)です。 ご利用には会員登録が必要です。メールアドレスがあれば誰でも登録できます。 テキスト・画像・動画を投稿してショップの最新情報を公開しましょう! もちろん個人で利用することもできます。自由が丘エリアに関する内容であれば、自由に投稿し ていただけます。

JIYUGAOKA navi では、投稿内容に合わせてカテゴリーが設定できます。

▼主なカテゴリー グルメ/イベント/ショッピング/ビューティー&ヘルス/ライフ&ホビー/キッズ&ベビー 上記に加え、運営側で特集カテゴリーを設ける場合もあります。

安心の認定バッジ付与システム

自由が丘と近隣エリアにあるショップには認定バッジを付与! 3回以上投稿をしていただいたショップには認定バッジを表示させていただきます。 店舗を持たないショップでも実在を確認できれば付与いたします。 バッジの表示により、サイト訪問者へショップからの正確な情報であることが伝わります。

## JIYUGAOAK navi 登録と投稿の流れ(スマホ)

JIYUGAOKA naviを利用するには、まずショップのアカウントを作りましょう。 アカウント登録はスマートフォンやパソコンからできます。

※ここでは、スマートフォンで登録した場合の画像で説明を進めていますが、パソコンで登録する場合も基本的に流れは変わりません。参考にしつつ、登録を進めてみましょう。

## ✓ JIYUGAOKA naviへの会員登録

まずはJIYUGAOKA naviのウェブサイトにアクセスします。
 カメラを起動し右記のQRコードを読み取るか、
 https://www.asa-jiyugaoka.com/jiyugoka-naviにアクセスします(1)。

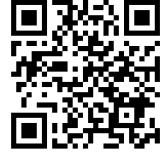

- 画面上部の[ログイン]をタップすると新規登録画面が表示されます。
   メールアドレスと任意のパスワードを入力し、必ず「コミュニティに参加」にチェックをして、[新規登録]をタップします(2)。
- 入力したメールアドレス宛に、「メールアドレス認証のお願い」というメールが届くので、「メールアドレスを認証する」をタップします(3)。

メールが届かない場合

既に登録されているメールアドレスを入力した可能性があります。 登録済みのアカウントでログ インをするか、別なアドレスを入力して上記と同じ手順で新規登録を行ってください。

|                                | Dグイン 三 | 新規答録 ×                                                                                           | こんにちは                                                                                                    |
|--------------------------------|--------|--------------------------------------------------------------------------------------------------|----------------------------------------------------------------------------------------------------|
| rugaoka navi                   | a :    |                                                                                                  | https://www.asa-jiyugaoka.com/ にご登録                                                                                                    |
|                                |        | メールアドレス                                                                                          | いただきありがとうございます!<br>メールアドレス <u>magazine@asa-jiyugao-</u><br><u>ka.com</u> を認証するには、以下のリンク<br>をクリックしてください:<br><u>http://wix.to/UMDJC60</u> |
|                                |        | パスワード                                                                                            | ご不明な点は、サイト所有者に直接お問<br>い合わせください。<br>このメールに心当たりがない方は削除し<br>てください。                                                                         |
| eout & delivery<br>の記事 328回の閲覧 | :      | 新規登録                                                                                             | メールアドレスを認証する                                                                                                    |
| 83                             |        | <ul> <li>✓ コミュニティに参加 続きを読む</li> <li>登録を行うことで次に同意することになります:</li> <li>利用規約 と プライバシーボリシー</li> </ul> | このメールには返信できません                                                                                                    |

#### ✓ アカウント情報とプロフィールを編集しよう

 3の手順を進め、[アカウント情報を編集]をタップすると[マイアカウント]ページが表示 されます。ショップのアカウント情報(ショップ名やアイコン画像)を編集しましょう。 アカウントに登録したメールアドレスは公開されません。また、このメールアドレスは変 更することはできません。(4、5)。

マイアカウント画面が表示されない場合

マイページメニューの[マイアカウント]をタップすると表示されます。マイページメニューについて は、下記をご覧ください。

マイページメニューについて

マイページメニューは、ログインした状態で画面上部に表示されるアカウントアイコンをタップする と表示されます。アカウントアイコンの画像は、[マイアカウント]から登録や変更ができます。さら に、記事へのコメントやフォロワーを確認できる各種機能もマイページメニューに表示されます。

アカウント情報の編集が終わったら、プロフィールの編集を行いましょう。 マイページメニューの[プロフィール]から編集できます。ショップの基本情報やあいさつ文 を記載する場所として使用してください。

アカウント情報とプロフィールの編集が終了したら、早速投稿してみましょう!
 認定バッジの付与を受けるためにも、3つ投稿していただくことをおすすめします。
 画面右上のサイトメニュー をタップし、[JIYUGAOKA navi]をタップします(6)。

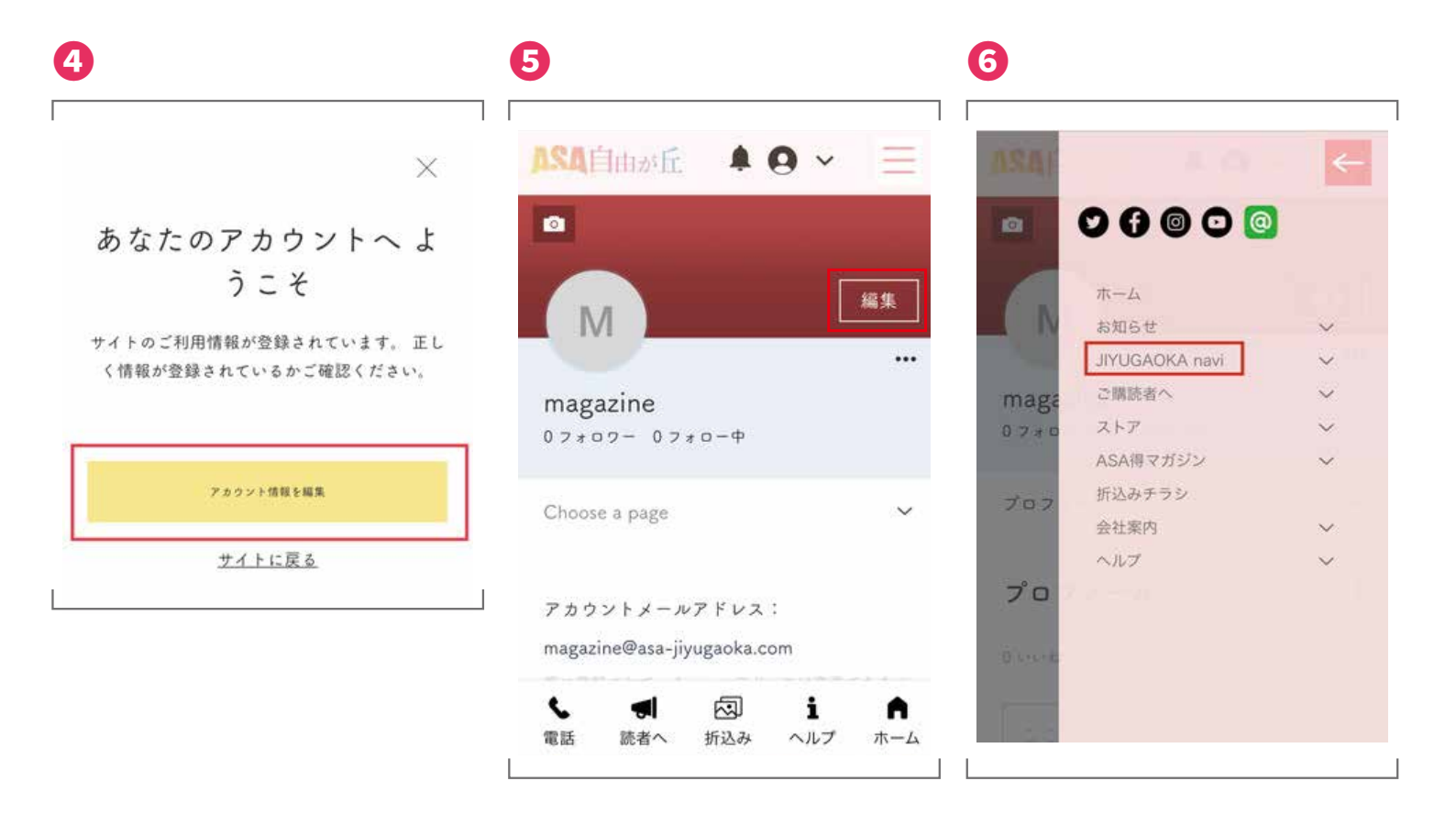

✓ 3つの記事を投稿しよう!

- 6. 投稿したいカテゴリー を選択します(♥)。
- 「新しい記事を作成」を タップすると、投稿画面 が表示されます(3)。
- 8. 投稿内容を入力してい きましょう。 文字は太くしたり、色を 変えることでより目立 つようになります。 また、ショップのホーム ページや記事に関する ページのURLを載せる とより効果的です。 写真や動画を載せるこ ともできます。 動画は、YouTubeで公 開している動画URLを 設定すると、その動画を 投稿内で表示させるこ ともできます(9,10)。
- 5. 左上の[公開]ボタンを タップすると、記事が公 開されます。 投稿した記事は、マイ ページメニューの[投 稿]で確認することが できます(9)。

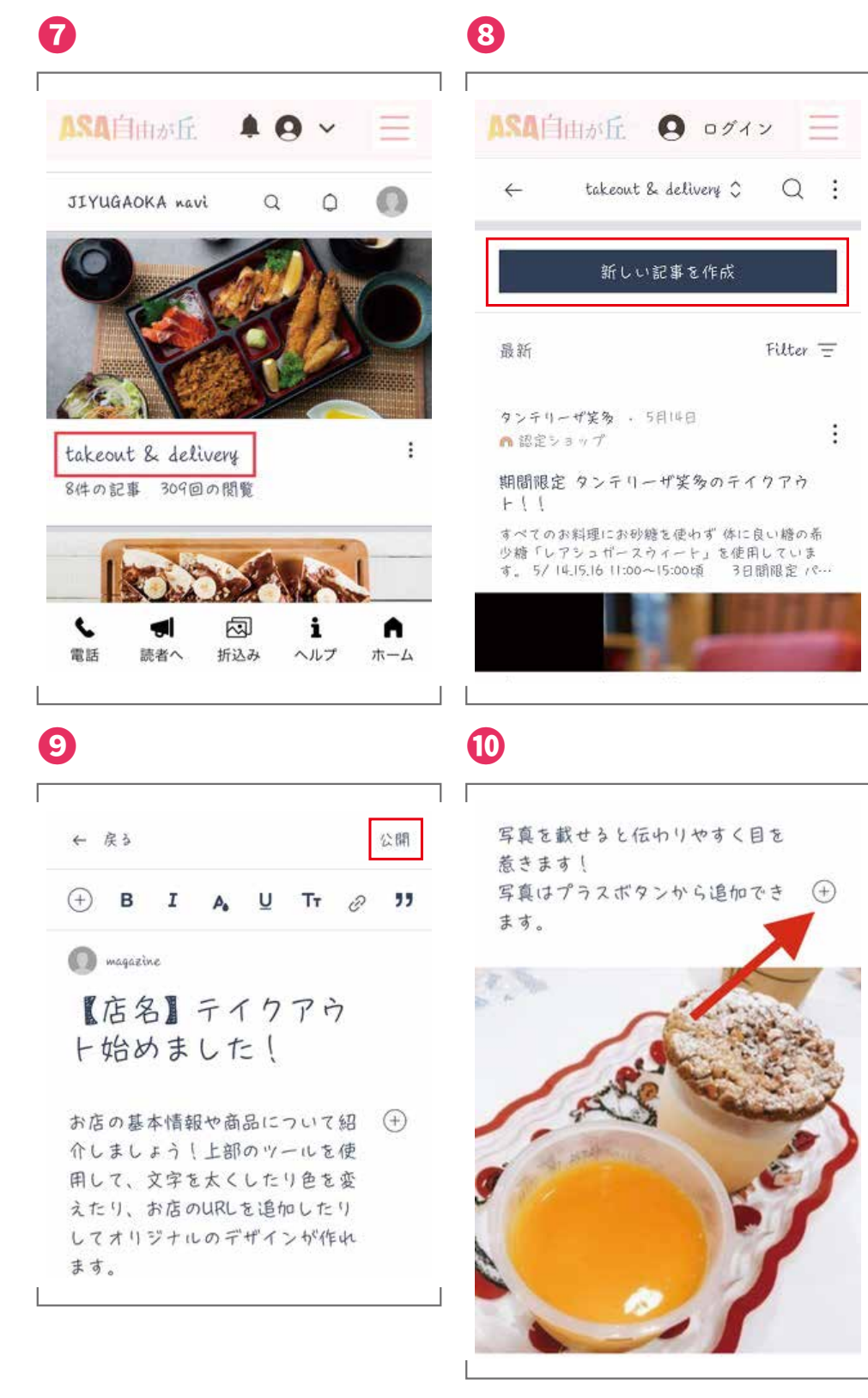

下記サイトでは、スタートブックで紹介している内容の他にも、より詳しいガイドがご覧いただけます。

https://www.asa-jiyugaoka.com/navi-support

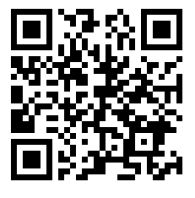

お問い合わせはメールでお気軽にどうぞ magazine@asa-jiyugaoka.com

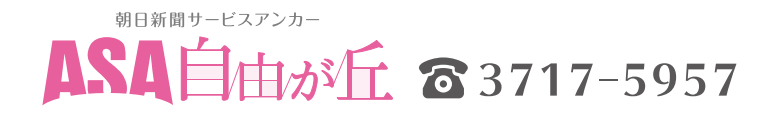